## IRMA Search – User Guide

Illustrates basic steps to search for content.

#### Introduction

IRMA Search allows users to search across several IRMA components to find records related to specific parks, topics, areas of study and more. Records are collected from these components on a regular basis and are available to both public and NPS depending on the record. Click the "Tell me more about IRMA Search" link in the upper right corner of IRMA Search page to view the IRMA components currently included in the IRMA Search.

### Step 1: Specify Search Criteria and Run Search

| nome : noporto                                                                                                    |                                             | hap contact op                 |
|----------------------------------------------------------------------------------------------------|---------------------------------------------|--------------------------------|
| Search across IRMA A                                                                                                    | pplications                                 | Tell me more about IRMA Search |
| Search Index Any w<br>AnD Search Index Tide<br>Description<br>AND Search Index Tide<br>Category / Theme<br>Scientific Name | e Search Term<br>Search Term<br>Search Term | Add Row<br>Clear All<br>Search |

- 1. Search Index Choose which record field(s) you would like to search.
- 2. Search Term Enter the word, phrase, or scientific name you want to search for.
- 3. Click "Search"

#### **Step 2: View Search Results**

Search results are displayed on "pages". The total number of search results are listed in the navigation bar at the top of the results.

| Home + Reports                                                                                                    | Help Contact Us                |
|----------------------------------------------------------------------------------------------------|--------------------------------|
| Search across IRMA Applications                                                                                                    | Tell me more about IRMA Search |
|                                                                                                    |                                |
| Search Index Any W Search Term hird annual renort                                                                                                    |                                |
|                                                                                                    |                                |
| AllO V Search Index Any V Search Term                                                                                                    |                                |
| Allo 🔍 Search Index Any 💌 Search Term                                                                                                    |                                |
| Source Application / ISNA Component II 🔍 Page 1 of 28  > 14 @ Records per Page 25 V Export Displaying 1 - 25 of 693                                                                                                    |                                |
| DabaSter (200)     Yellowstone Bird Program 2017 Annual Report       R#SS-Vermit (264)     Description: Annual bird report for Yellowstone National Park       StAR     Keywords:                                                                                                    |                                |
| Index to a Bark in the Basisen Source / Component: DataStore Year: 2018 Last Modified: 05/28/2020                                                                                                    |                                |
| Linke to a sawn in the keydon AKK AKK AKK AKK AKK AKK AKK AKK AKK AK                                                                                                    |                                |
| SR Value and State and State and Sta |                                |
| Vellowstone Bird Program 2014 Annual Report Linked to the Park/ Unit Priod Park/ Unit Acup Acup Acup Acup Acup Acup Acup Acup                                                                                                    |                                |
| AFFO                                                                                                    |                                |
| ANII Telewisione vacional vark Bird program Annual Report 2012                                                                                                    |                                |
| APPA                                                                                                    |                                |
| ASIS Keywords:                                                                                                    |                                |
| BAND Source / Component: DataStore Year: 2013 Last Modified: 03/15/2016                                                                                                    |                                |
|                                                                                                    | 1                              |
| Fianl Annual Report, 1997 Field Season                                                                                                    |                                |
| Description: Field Annual Report, 1997 Field Season                                                                                                    |                                |
| Snatial Reundion Rev                                                                                                    |                                |
| Add Banding Rev<br>Add Banding Rev                                                                                                    |                                |
| Svace / Component: Datastore Teat: 1997 Last Produced: 05/27/2010                                                                                                    | 4                              |
| Year Between                                                                                                    | ·                              |

To the left of the search results, the Source Application/IRMA Component box lists each source application. Next to each source, you will see the number of records returned in parenthesis.

| Home 🔻 Reports                                        |                                                                                                    |                                 |  |  |
|-------------------------------------------------------|----------------------------------------------------------------------------------------------------|---------------------------------|--|--|
| Search across IRMA Applications                       |                                                                                                    |                                 |  |  |
| Search Index Any                                      | Search Term Bird Annual Report                                                                                                    |                                 |  |  |
| AND Search Index Any                                  | ✓ Search Term                                                                                                    | Add Row<br>Clear All            |  |  |
| AND Search Index Any Search Term Search               |                                                                                                    |                                 |  |  |
| Source Application / IRMA Component                   | I         I         of 28         ▶         ▶         Records per Page         25         ▼                                       | Export Displaying 1 - 25 of 689 |  |  |
| DataStore (298) RPRS-IAR (187) RPRS-Permit (204) STAR | Yellowstone Bird Program 2017 Annual Report<br>Description: Annual bird report for Yellowstone National Park<br>more<br>Keywords: |                                 |  |  |

For example, in the image above we can see that DataStore returned 298 records. If there is not a number in parenthesis next to an application (see STAR), it means no records were found matching the search criteria.

Results are listed 25 records to a page by default, but this can be changed in the navigation bar.

| Home <del>v</del> Reports                                         |                                                                                                    |
|-------------------------------------------------------------------|----------------------------------------------------------------------------------------------------|
| Search across IRM                                                 | A Applications                                                                                                    |
| Search Index Any                                                  | Search Term Bird Annual Report                                                                                                    |
| AND Y Search Index Any                                            | Search Term                                                                                                    |
| AND Search Index Any                                              | Search Term                                                                                                    |
| Source Application / IRMA Component                               | N   4   Page         1         of 28   ▶ ▶   1         P Records per Page         25         ✓         Export         Displaying 1 - 25 of 689 |
| DataStore (298)     RPRS-IAR (187)     RPRS-Permit (204)     STAR | Yellowstone Bird Program 2017 Annual Report Description: Annual bird report for Yellowstone National Parkmore Keywords:                        |
| Linked to a Park in the Region                                    | Source / Component: DataStore Year: 2018 Last Modified: 05/28/2020                                                                             |

The navigation bar also allows for navigation between pages as well as exporting of results.

| Home - Reports                                                    |                                                                                                    |
|-------------------------------------------------------------------|----------------------------------------------------------------------------------------------------|
| Search across IRMA                                                | Applications                                                                                                    |
| Search Index Any                                                  | Search Term Bird Annual Report                                                                                                    |
| AND Y Search Index Any                                            | Search Term                                                                                                    |
| AND Y Search Index Any                                            | Search Term     Search                                                                                                    |
| Source Application / IRMA Component                               | Records per Page 25 ▼ Export Displaying 1 - 25 of 689                                                                             |
| DataStore (298)     RPRS-IAR (187)     RPRS-Permit (204)     STAR | Yellowstone Bird Program 2017 Annual Report<br>Description: Annual bird report for Yellowstone National Park<br>more<br>Keywords: |
| Linked to a Park in the Region                                    | Source / Component: DataStore Year: 2018 Last Modified: 05/28/2020                                                                |

**Note**: When exporting results, only the results shown on the screen will export. If there are multiple pages of results you wish to export, either increase the number of records displayed on a page or export each page individually.

#### **Step 3: Filtering Your Search Results**

If you get more than a couple pages of search results, you may want to consider filtering your results. This can be done by making use of the filters in the panel on the left side of the screen.

| Home - Reports                                                     | ુ ANU ુ ANU ુ ANU ુ ANU ુ ANU j ANU                                                                                                    | Help Contact Us                |
|--------------------------------------------------------------------|----------------------------------------------------------------------------------------------------|--------------------------------|
| Search across IRMA                                                 | Applications                                                                                                    | Tell me more about IRMA Search |
| Search Index Any AND Search Index Any                              | Search Term Bird Annual Report     Search Term      Case A                                                                                                    |                                |
| AND Search Index Any                                               | V Search Term                                                                                                    |                                |
| Source Application / IRMA Component                                | I d 28 F Age 1 of 28 F H & Records per Page 25 V Export Dupbaying 1 - 25 of 693                                                                                                    |                                |
| DataStore (300)<br>RPRS-JAR (189)<br>RPRS-Parmit (204)<br>STAR     | Yellowstone Bird Program 2017 Annual Report Description: Annual bird report for Yellowstone National Parkmore Keywords:                                                                                                    |                                |
| Linked to a Park in the Region ARR MRR MRR MRR MRR MRR MRR VRR SRR | Source / Component: DataStore Year: 2018 Last Modified: 05/28/2020 Yellowstone Bird Program 2016 Annual Report Description: Annual Bird Program Report                                                                          |                                |
| Linked to the Park / Unit                                          | Description: Yellowstone Bird Program 2014 Annual Report                                                                                                    |                                |
| Find Park / Unit                                                   | Keywords:<br>Source / Component: DataStore Year: 2015 Last Modified: 03/15/2016                                                                                                    |                                |
| AGFO<br>AMIS<br>AMIT<br>ASIS<br>BAND<br>BIEE                       | Yellowstone National Park Bird Program Annual Report 2012<br>Description: Yellowstone National Fark Bird Program Annual Report 2012<br>minre<br>Keywords:<br>Source / Component: DataStore Year: 2013 List Modified: 03/15/2016 |                                |
| BICA                                                               | Flanl Annual Report, 1997 Field Season Description: Flanl Annual Report, 1997 Field Seasonmare                                                                                                    |                                |
| Add Bounding Box                                                   | neyvoros:<br>Source / Component: DataStore Year: 1997 Last Modified: 05/27/2010                                                                                                    |                                |
| Year Between                                                       | The Monitoring Avian Productivity and Survivorship (MAPS) program: first annual report<br>Description: The Monitoring Avian Productivity and Survivorship (MAPS) program: first annual report                                   |                                |
| Clear Elters Apply                                                 | Keywords:<br>Source / Component: DataStore Year: 1991 Last Modified: 04/29/2014                                                                                                    |                                |
|                                                                    | Annual wildlife report: folder Description: Crotaine memorandume on misratory bird cakana namite, and annual wildlife report charklete (1957, 1975)                                                                             |                                |

The following filters can be used to narrow your search results:

| Source Application/IRMA Component<br>– This narrows the results to those<br>records that come from the chosen<br>IRMA component(s). To include records<br>from specific component(s), check the<br>box next to that application's name.<br>Multiple applications may be chosen at<br>the same time. | Source Application / IRMA Component DataStore (298) RPRS-IAR (187) RPRS-Permit (204) STAR |
|----------------------------------------------------------------------------------------------------|-------------------------------------------------------------------------------------------|
|----------------------------------------------------------------------------------------------------|-------------------------------------------------------------------------------------------|

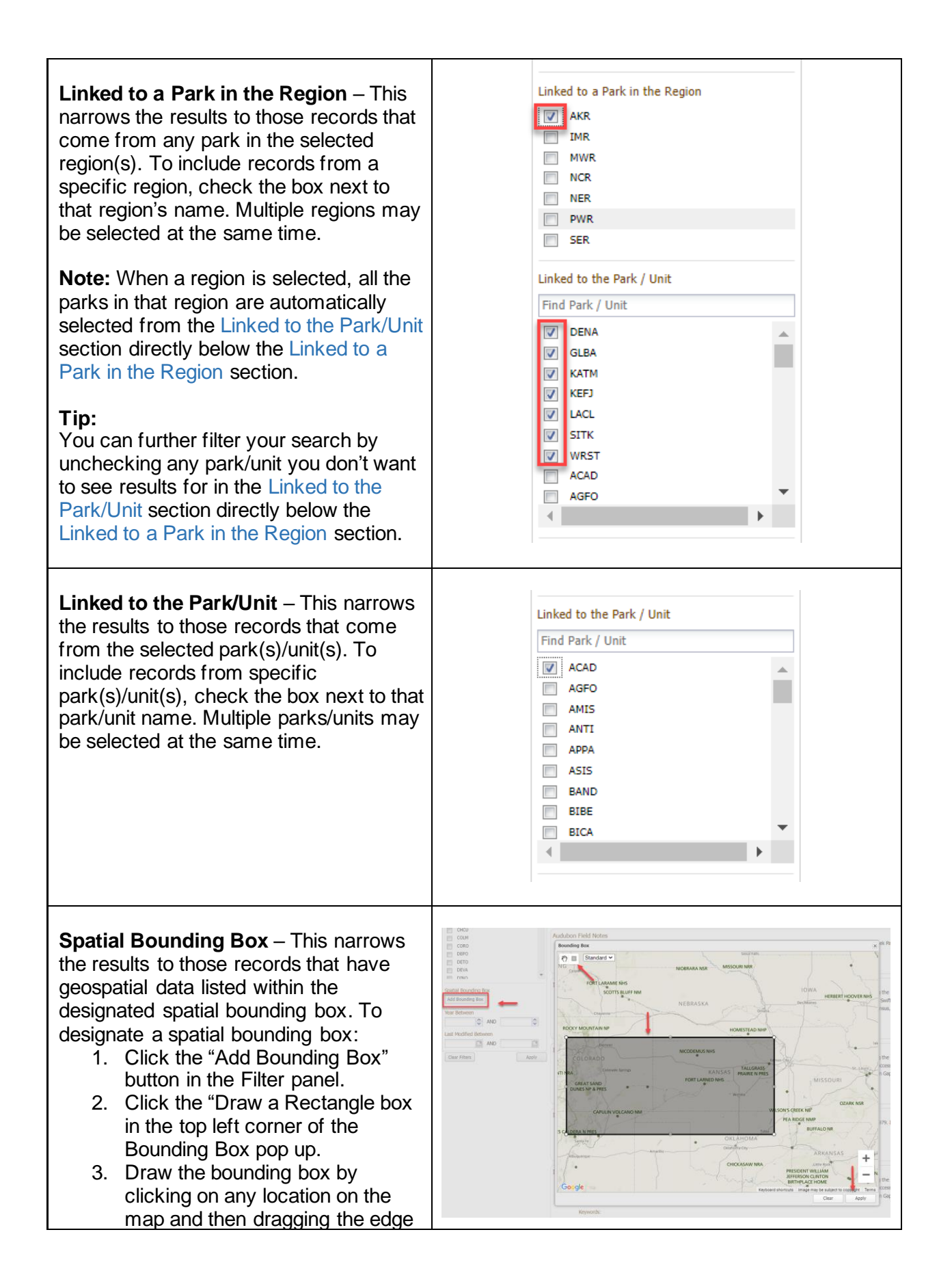

| <ul> <li>of the box until the area you wish to see records for is covered by the box. (You can move and resize the box until the desired area is covered.)</li> <li>4. Click "Apply"</li> <li>5. You will now see "Bounding Box set" to the right of the "Add Bounding Box" button.</li> <li>6. To clear the bounding box, see "Clear Search" section below.</li> </ul> |                                                             |
|----------------------------------------------------------------------------------------------------|-------------------------------------------------------------|
| <b>Note:</b> If a record does not have<br>geospatial data listed, it will not be<br>returned as part of this search even if<br>the park/unit it is associated with is<br>within the bounding box.                                                                                                    |                                                             |
| Year Between – This narrows the results to those records that have dates in a designated date range. You can use this feature in several ways:                                                                                                    |                                                             |
| <u>Multi-year search:</u><br>If you are looking for records from only a<br>select set of years, enter the earliest<br>year you would like your search to<br>include in the first box of the Year<br>Between section. Now enter the latest<br>year you would like your search to<br>include in the second box of the Year<br>Between section.                            |                                                             |
| For example, if you want to search for<br>any records from 2020-2023, you would<br>enter 2020 in the first box and 2023 in<br>the second box. This will narrow your<br>search to only records from 2020-2023.                                                                                                    | Multi-year search example:<br>Year Between<br>2020 AND 2023 |
| Single Year Search:<br>If you are looking for records from only a<br>single year, enter the year you wish to<br>search for in both the first and second<br>box of the Year Between section.                                                                                                    | Single Vear search example:                                 |
| For example, if you want to search for<br>any records from the year 2000, you<br>would enter 2000 in the first box and<br>2000 in the second box. This will narrow<br>your search to only records from 2000.                                                                                                    | Year Between<br>2000 AND 2000                               |

| Records During or Since:<br>If you are looking for records in or after a<br>certain year, enter that year in the first<br>box of the Year Between section and<br>leave the second box blank.                                                                                                    |                                                                  |
|----------------------------------------------------------------------------------------------------|------------------------------------------------------------------|
| For example, if you want to search for records from 2020 or later, enter 2020 in the first box and leave the second box blank. This narrow your search to only records from 2020 or later.                                                                                                    | During or Since example:       Year Between       2020       AND |
| Records During or Prior To:<br>If you are looking for records during or<br>prior to a certain year, enter that year in<br>the second box of the Year Between<br>section while leaving the first box blank.                                                                                                    |                                                                  |
| For example, if you want to search<br>records prior to 2020, leave the first box<br>of the Year Between section blank and<br>enter 2020 in the second box. This will<br>narrow your search to only records from<br>or prior to 2020.                                                                                                    | During or Prior To example:<br>Year Between<br>AND 2020          |
| Last Modified Between – This works<br>just like Years Between except it<br>narrows the results to those records that<br>have been modified in a designated date<br>range. You can either choose a date by<br>clicking the calendar to the right of each<br>entry box or by typing in the date.                                                          |                                                                  |
| <b>Note:</b> Dates must be entered in mm/dd/yyyy format.                                                                                                    |                                                                  |
| <b>Second Note:</b> Last Modified Dates are not available prior to 2002.                                                                                                    |                                                                  |
| Multi-date search:<br>If you are looking for records from only a<br>select set of dates, enter the earliest<br>date you would like your search to<br>include in the first box of the Last<br>Modified Between section. Now enter<br>the latest date you would like your<br>search to include in the second box of<br>the Last Modified Between section. |                                                                  |

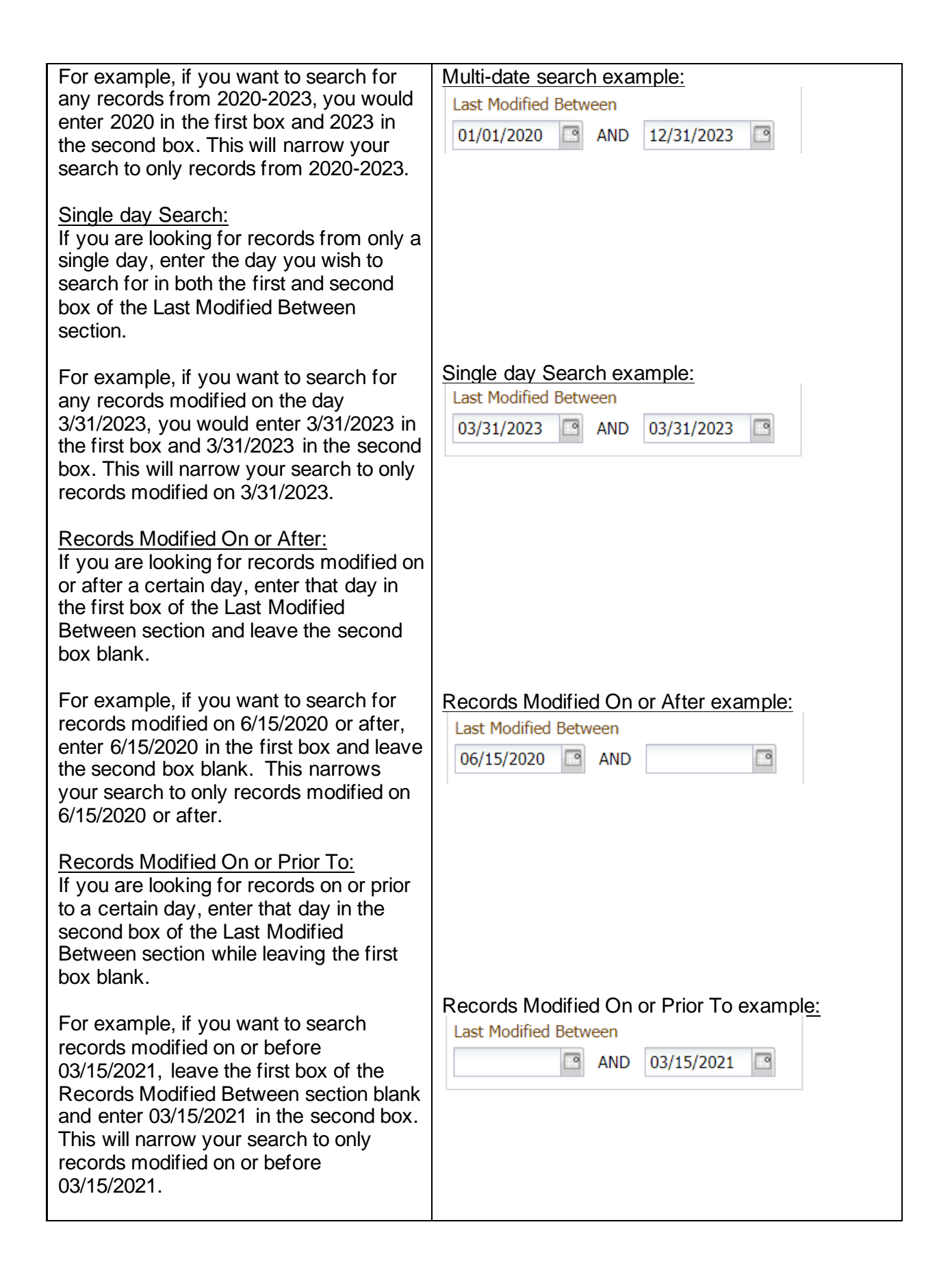

To clear all filters from the search results, click "Clear Filters" underneath the Filters pane.

| Home - Reports                                                               |                                                                                                    |                                                                            |                                                                                                    |
|------------------------------------------------------------------------------|----------------------------------------------------------------------------------------------------|----------------------------------------------------------------------------|----------------------------------------------------------------------------------------------------|
| Search across IRMA                                                           | Applications                                                                                                    |                                                                            |                                                                                                    |
| Search Index Any                                                             | Search Term                                                                                                    | Add Row                                                                    |                                                                                                    |
| AND Y Search Index Any                                                       | Search Term                                                                                                    | Clear All                                                                  |                                                                                                    |
| AND 💙 Search Index Any                                                       | Y Search Term                                                                                                    | Search                                                                     |                                                                                                    |
| Source Application / IRMA Component                                          | I         I         of 20221         I         I | Export                                                                     | Displaying 1 - 25 of 505508                                                                                                    |
| DataStore (345956)<br>RPRS-IAR (94301)<br>RPRS-Permit (62778)<br>STAR (2473) | Operate USGS ANSS Backbone Seismic Station US-SDCO<br>Description: The US Geological Survey has operated a seismic station,<br>Advanced National Seismic System (ANSS) backbone stat<br>accurate and timely data and information products for se                                                                                                    | , US-SDCO, at th<br>tions operated by<br>ismic events, inc                 | e Great Sand Dunes National Park since July of 2002. The station is one of the stations in the<br>the USGS Albuquerque Seismological Laboratory. The mission of the AHSS is to provide<br>luding their effects on buildings and structures, employing modern monitoring methods and                                        |
| Linked to a Park in the Region AKR IMR                                       | Keywords: GRSA-2036-SCI-0001 GRSA-00020<br>Source / Component: RPRS-Permit Year: 2036 Last Modified: 02/06/2018                                                                                                    |                                                                            | more                                                                                                    |
| MWR<br>NCR<br>NCR<br>PWR<br>SER                                              | To the Valley Forge Park Commission<br>Description: For the last fifty years or more the site of the forge that is<br>1777, has been subject of controversy. The determination<br>purchased, for the State of Pennsylvania, the remains of                                                                                                    | is generally well I<br>n of said site has<br>an old forge situ             | known as "the Valley Forge", which was destroyed by the British in the month of September,<br>not become an important matter because the Valley Forge Park Commission has recently<br>ate on Hay Creek, about three miles west of Birdsboro in Berks County, and intends to transfer<br>more                               |
| Linked to the Park / Unit                                                    | Keywords:<br>Source / Component: DataStore Year: 2029 Last Modified: 10/12/2018                                                                                                    |                                                                            |                                                                                                    |
| ABLI ACAD ACAD ACAD ACAD ACAD ACAD ACAD ACA                                  | Using traits and disturbance as insights into community assembly<br>Description: This work will explore how variation in annual precipitation<br>utilize (AM) fungin fine frequent abuits as an expen-<br>collect, and exhibit a diverse inter-species array of trait v<br>Keywords: TAPR-2025-SCI-0001 TAPR-00079<br>Source / Component: RPRS-Permit Year: 2025 Last Modified: 07/12/2023                                                                                                    | y.<br>on and temperatu<br>mental system, a<br>ariation, which m            | ure across midwestern talligrass prairies influence arbuscular (AM) fungi responses to fire. We will<br>as AM fungi display a suite of disturbance associated trists, are relatively easy and inexpensive to<br>hakes them useful for testing trait responses to disturbance. When combined with fire frequentmore<br>more |
| ALFL   ALFL  Spatial Bounding Box Add Bounding Box                           | Collecting rock samples from the Blue Mesa Member outcrops, P<br>Description: The project proposed herein is designed to further under<br>Lepre) on Chinle rocks from the Petrified Forest National<br>developed a ~14.5 Myr record of Late Triassic climate ch                                                                                                    | etrified Forest<br>stand how hema<br>Park. Through di<br>ange using a scie | t National Park, AZ<br>the forms in red beds. It builds upon previous work conducted by the primary investigator (PI,<br>Iffuse reflectance spectroscopy (DRS) analysis, Lepre and Olsen (Lepre and Olsen, 2021)<br>antific drill core of the Chinle Formation from the national park (Olsen et al., 2018). The results    |
| Year Between                                                                 | Keywords: PEFO-2023-SCI-0009 PEFO-00123<br>Source / Component: RPRS-Permit Year: 2025 Last Modified: 05/11/2023                                                                                                    |                                                                            |                                                                                                    |
| Last Modified Betyper                                                        | Population, Composition and Radiotracking Surveys Dataset for t<br>Alaska<br>Description: This dataset contains aerial population, composition, and<br>from 1980 to 2022 in Wrangell-St. Elias National Park and                                                                                                    | he Chisana ai<br>radiotracking su<br>d Preserve.                           | nd Mentasta Caribou Herds in Wrangell-St. Elias National Park and Preserve,<br>rvey data for the Chisana and Mentasta caribou herds collected by the National Park Service                                                                                                    |
|                                                                              |                                                                                                    |                                                                            |                                                                                                    |

#### Step 4: Refining Your Search

If you are still getting too many search results or if you are not getting the results you are looking for, you can refine your search.

#### Add Quotes

If you are looking for a specific phrase, try adding quotes around the phrase to bring up only records with that phrase.

For example, entering analyzing moose abundance into the Search Term field will bring back any record that contains all three words.

However, if we put quotes around the phrase and search instead for "analyzing moose abundance", the search only returns 2 records that have the exact phrase in it.

| Home - Reports                                                                                        |                                                                                                    |
|----------------------------------------------------------------------------------------------------|----------------------------------------------------------------------------------------------------|
| Search across IRMA                                                                                    | Applications                                                                                                    |
| Search Index Any AND  Search Index Any                                                                | Search Term Add Row Add Row Clear All                                                                                                    |
| AND 💙 Search Index Any                                                                                | ✓ Search Term Search                                                                                                    |
| Source Application / IRMA Component RPRS-DAR (1) DataStore STAR Unked to a Park in the Region AKR INR | Image 1       of 1       Image 25       Export       Deplaying 1 - 2 of 2         Analyzing Moose Abundance and Calf Recruitment to mbe Blackfeet Indian Reservation and Glacier National Park         Description: Across many of the western states and southwestern provinces, moose populations are reportedly declining, increasing, and stable populations. The dominant trend, based on the states sampled, was that moose populations are generally declining in the lower 48. However, long term studies in North America revealed that moose populations tend to erupt, crash, and then stabilize regularly. Given variability among moose populations in their North American range, it is important to continue to |
| MWR<br>NCR<br>NER<br>PWR<br>SER                                                                       | Analyzing Moose Abundance and Calf Recruitment on the Blackfeet Indian Reservation and Glacier National Park<br>Description: Across many of the western states and southwestern provinces, moose populations are reportedly declining, increasing, and stable populations. The dominant trend,<br>based on the states sampled, was that moose populations are generally declining in the lower 48. However, long term studies in North America revealed that moose<br>populations tend to erupt, crash, and then stabilize regularly. Given variability among moose populations in their North American range, it is important to continue to<br>more<br>Keywords: GLAC-2022-SCI-0006 GLAC-00295                               |
| Find Park / Unit                                                                                      | Source / Component: RPRS-Permit Year: 2022 Last Modified: 05/12/2022                                                                                                    |
| GLAC                                                                                                  | [4] 4   Page 1 of 1   ▶ ▷] @ Records per Page 25 ¥ Export Displaying 1 - 2 of 2                                                                                                    |
|                                                                                                    |                                                                                                    |

### Add Search Rows

You can also expand or narrow your search by using additional search rows.

| Home - Reports                       |           |
|--------------------------------------|-----------|
| Search across IRMA Applications      |           |
| Search Index Any Search Term         | Add Dow   |
| AND V Search Index Any V Search Term | Clear All |
| AND Search Index Any Search Term     | Search    |

To use these rows:

- 1. Choose which operator you want to use (AND, OR, NOT)
- 2. Search Index Choose which record field(s) you would like to search.
- 3. Search Term Enter the word, phrase, or scientific name you want to search for.
- 4. Repeat this in each row for as many search words/terms as you would like to include/exclude from your search.
- 5. Click "Search"

# Using AND, OR, NOT Operators AND

Narrows search to include only records with original search term as well as new search term. The below search will only return records that have both the term Yellowstone and the term fish.

| Home 👻                          | leports                                  |                      |  |  |
|---------------------------------|------------------------------------------|----------------------|--|--|
| Search across IRMA Applications |                                          |                      |  |  |
|                                 | Search Index Any Search Term yellowstone |                      |  |  |
| AND                             | Search Index Any Search Term fish        | Add Row<br>Clear All |  |  |

#### OR

Broadens search by looking for any records that contain either the original search term or the new search term. The below search will return any record with either the term Yellowstone or the term fish in it.

| Home 👻                          | orts                                     |                      |  |  |  |
|---------------------------------|------------------------------------------|----------------------|--|--|--|
| Search across IRMA Applications |                                          |                      |  |  |  |
|                                 | Search Index Any Search Term yellowstone |                      |  |  |  |
| OR                              | Search Index Any Search Term fish        | Add Row<br>Clear All |  |  |  |

### ΝΟΤ

Narrows search to only include records that have the original search term while excluding any records that have the new search term. The below example will return any record with the term Yellowstone if that record does not have the term fish in it.

| Home 👻                          | orts                                     |                      |  |
|---------------------------------|------------------------------------------|----------------------|--|
| Search across IRMA Applications |                                          |                      |  |
|                                 | Search Index Any Search Term yellowstone |                      |  |
| NOT                             | Search Index Any Search Term fish        | Add Row<br>Clear All |  |

#### **Using Operators Together**

The operators (AND, OR, NOT) can be used in combination to further customize your search. When using them together, it is important to remember the following:

- AND will always be executed first so it is important to use it before using OR or NOT.
- OR and NOT will be executed in the order they are used
- To use OR or NOT before AND, add them to the first row (pictured below) **NOTE**: when using NOT in the first row, you must type AND NOT

| Home - Reports                  | an anna an anna an an                |                      |  |  |
|---------------------------------|--------------------------------------|----------------------|--|--|
| Search across IRMA Applications |                                      |                      |  |  |
| Search Index Any                | Search Term yellowstone and not lake |                      |  |  |
| AND Search Index Any            | Search Term fish                     | Add Row<br>Clear All |  |  |

**Step 6: Start a New Search** To start a new search, click "**Clear All**" button next to the search box.

| Home 👻                          | Reports                                                    |                                                                                                    |   |  |  |
|---------------------------------|------------------------------------------------------------|----------------------------------------------------------------------------------------------------|---|--|--|
| Search across IRMA Applications |                                                            |                                                                                                    |   |  |  |
|                                 | Search Index Any                                           | Search Term Bird Annual Report                                                                                                    |   |  |  |
| AND                             | Y Search Index Any                                         | Search Term                                                                                                    | _ |  |  |
| AND                             | ✓ Search Index Any                                         | Search Term     Search                                                                                                    |   |  |  |
| Source Ap                       | oplication / IRMA Component<br>ostore (298)<br>S-IAR (187) | Image: Image: |   |  |  |
|                                 | 5-1AK (107)                                                | Description: Appual bird report for Vellowstone National Park                                                                                                    |   |  |  |